## مرحله اول Airplane Mode – را فعال كنيد

گروه Coolstar توصیه کرده است تا پیش از استفاده از Electra ، ابتدا دستگاه خود را به حالت هواپیما ببرید. به این منظور از Control Center بر روی آیکون هواپیما ضربه بزنید و یا از Settings این حالت را فعال کنید.

مرحله دوم Siri – را غير فعال كنيد

همچنین Coolstar توصیه کرده تا پیش از استفاده از ابزار Electra ، سیری را خاموش کنید.

**برای خاموش کردن Siri** and Search رفته و در آنجا به قسمت Siri and Search مراجعه کنید، سپس هر دو گزینه "Listen for Hey Siri" و "Press Home for Siri" را خاموش کنید و در دیالوگ باز شده بر روی Turn of Siriضربه بزنید.

مرحله سوم – دستگاه **iOS** تان را خاموش و روشن کنید

پس از فعال کردن حالت هواپیما و خاموش کردنSiri ، دستگاهتان را راه اندازی مجدد (ری استارت) کنید. پس از آنکه دستگاه شما ری استارت شد، مطمئن شوید که حالت هواپیما هنوز روشن است و هم چنین بررسی کنید که Wi-Fi دستگاه خاموش باشد.

خاموش کردن Wi-Fiاز طریق Settingsانجام می شود و با استفاده از Control Centerتنها و تنها به مدت یک روز دستگاه به صورت خودکار به مودم های Wi-Fiوصل نمی شود. این موضوع هم تاثیر بر میزان عمر باتری آیفون یا آیپد شما دارد هم ممکن است در طی مراحل جیلبریک iOSخدشه وارد کند .

مرحله چهارم Electra Jailbreak – و Cydia Impactor را دانلود كنيد

جدیدترین نسخه Electra Jailbreak IPA را از وبسایت رسمی Coolstar و Cydia Impactor را از این لینک بر روی Mac یا PC خودتان دانلود کنید Cydia Impactor .برایemcOS ، ویندوز، لینوکس) Bit ۳۲-و ۶۴ (Bit-در دسترس است.

Coolstarدو نسخه از Electra Jailbreak ارائه کرده است:

- از اکسپلویت multipath tcp استفاده می کند اما نیازمند حساب توسعه دهندگی Apple است. درصد موفقیت این روش بالاتر است.
  - 2. از اکسپلویت vfs استفاده می کند و به Apple Developer Account نیازی ندارد.

در صورتی که شما Apple Developer Account دارید، توصیه می کنیم تا بر روی Download (Dev ضربه بزنید تا نسخه ای از Electra که از multipath tcp exploit استفاده می کند را دانلود کنید. در صورتی که Apple Developer Account **ندارید،** بر روی کلید (No Dev Account) Download نربه بزنید تا نسخه ای را دریافت کنید که از vfs exploit استفاده می کند.

توجه داشته باشید که ابزار Electra Jailbreakرا تنها از سایت ذکر شده دانلود کنید و از جای دیگری آن را دریافت نکنید، چرا که ممکن است حاوی بد افزار باشد.

مرحله پنجم – با استفاده از Cydia Impactor ، ابزار Electra IPA را روی دستگاهتان نصب کنید

iPhone یا iPad یا iPod Touch را با استفاده از کابل Lightning متصل کنید تا فایل Electra IPA را به آن منتقل کنید.

بر روی کامپیوتر، Cydia Impactorرا اجرا کنید. دستگاه iOS شما را به صورت خودکار شناسایی می کند. فایل Electra jailbreak IPAرا که در مرحله چهار دانلود کردید به محیط برنامه بکشید Drag) کنید .(زمانی که برنامه از شما خواست، Apple IDو رمز اکانت Developer خود را وارد کنید و صبر کنید تا Cydia Impactor نرم افزار را به صورت Signed بر روی دستگاه iOS شما نصب کند.

اگر به هنگام نصب Electra IPA خطای 'provision.cpp:168 را دریافت کردید، پست دیگر ما را درباره رفع خطای /provision.cpp:168مطالعه کنید .

## مرحله ششم Trust Developer Profile

زمانی که Electra jailbreak IPA به دستگاه شما منتقل شد، به Settings رفته و در آنجا به آدرس

Settings > General > Profile(s)

یا در برخی دیگر از نسخه های iOS تنها به آدرس زیر مراجعه کنید:

#### Settings > General > Device Management

بر روی گزینه ای که تحت عنوان اپل آیدی تان زیر Developer app است ضربه بزنید، سپس بر روی "" Trust " ضربه بزنید. بر روی کلید Trust ضربه بزنید. وضعیت به Delete app تغییر خواهد کرد.

**توجه** داشته باشید که این مرحله زمانی که از Apple Developer Account استفاده می کنید ضروری نیست.

### مرحله هفتم – جيلبريک iOS را آغاز کنيد

از Homescreen اپلیکیشن Electra Jailbreak را اجرا کنید و سپس بر روی کلید "Jailbreak" ضربه بزنید تا عملیات جیلبریک iOS 11.2 – iOS 11.3.1 شروع شود. این کار در ۳ بخش صورت می گیرد و بخش دوم ممکن است زمان بیشتری به طول بیانجامد. پس از مرحله دوم دستگاه شما یک لحظه پرش می کند، مانند اینکه یک لحظه هنگ کرده باشد. در صورتی که از iOS 11.3 یا iOS 11.3.1 استفاده می کنید، دستگاه دوبار ری استارت می شود و Electraپس از اولین ری استارت می بایست اجرا شود.

پس از آنکه برای اولین بار دستگاه شما reboot شد، شما باید عبارت Enable Jailbreakرا پس از اجرای اپلیکیشن Electraمشاهده کنید.

# مرحله هشتم – صبر كنيد تا Jailbreak كامل شود

پس از گذشت چند لحظه، شما باید به Homescreen هدایت شوید. اگر دوباره اپلیکیشن Electra را اجرا کنید، به شما این خبر را می دهد که دستگاه شما هم اکنون جیلبریک شده است و پیام آن به این صورت خواهد بود : "Already Jailbroken"

تبریک می گویم، شما با موفقیت iOS 11.2 – iOS 11.3.1 خود را جیلبریک کردید.